## How to save a file on your LSE OneDrive and share it

- 1. Go to: https://onedrive.live.com/about/en-us/signin/
- 2. Sign in with your LSE email address and password
- 3. You should now see your LSE OneDrive

| ::: OneDrive          |                               |            |               |             |         |
|-----------------------|-------------------------------|------------|---------------|-------------|---------|
| Rauber1,P             | + New ➤ 🗍 Upload ➤ 😅 Sync 🧏 A | utomate 💙  |               |             |         |
| D My files            |                               |            |               |             |         |
| 🕲 Recent              | Max Glass                     |            |               |             |         |
| x <sup>R</sup> Shared | My files                      |            |               |             |         |
| Recycle bin           | 🗅 Name Y                      | Modified ~ | Modified By ~ | File size ¥ | Sharing |

- 4. Drag and drop your file into the drive
- 5. Once you see your file in the drive, right-click the file
- 6. Select Share
- 7. Click on "People you can specify can edit"
- 8. Choose "People in London School of Economics with the link"
- 9. Un-tick Allow editing
- 10. Click Apply
- 11. Click on Copy link
- 12. Copy the link
- 13. Paste it into the application form
- 14. Do a double check: send the link to a friend within LSE and ask them if they can open it if they can see your poster or video, then we should be able to see it too.
- 15. Done.